## **Talking Poster Presentations Student Worksheet**

Assignment: Create a 90 second speech and poster about one of the following topics. Record your speech and send the file to <u>xxxxxxx@email.com</u>

| My hometown's history | My favorite school memory        | My summer vacation    |  |  |
|-----------------------|----------------------------------|-----------------------|--|--|
| My childhood hero     | An important event in<br>history | An amazing experience |  |  |

| <br> |  |
|------|--|
| <br> |  |
|      |  |
|      |  |
|      |  |
|      |  |
|      |  |
|      |  |

How to record and submit your speaking file:

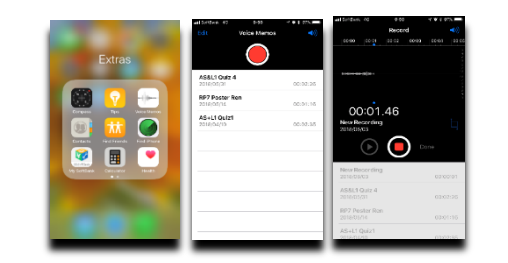

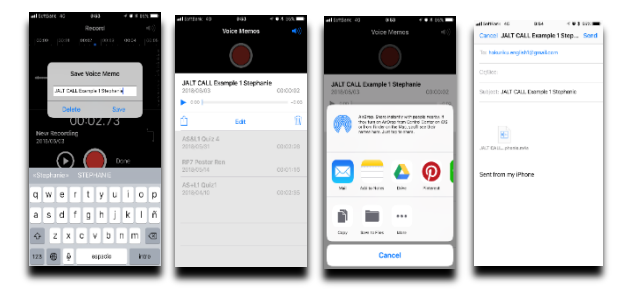

## Step 1:

Use your smartphone to record and submit recordings. Most Android and iOS phones come with a voice recording app built in. Other apps are also available for free.

Step 2: Save your file with your name.

Step 3: Email the file to <u>xxxxxxx@email.com</u>

## **Talking Poster Presentations Teacher's Guide**

\*Higher level students with their own Google accounts can also follow this tutorial from Step 3.

1. After students have emailed their recorded audio files the teacher can download the files.

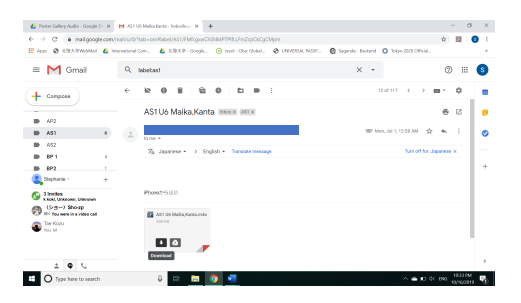

2. The next step is to collect the files in a Google Drive folder. Select and drop the files from your PC into the folder you create in Google Drive.

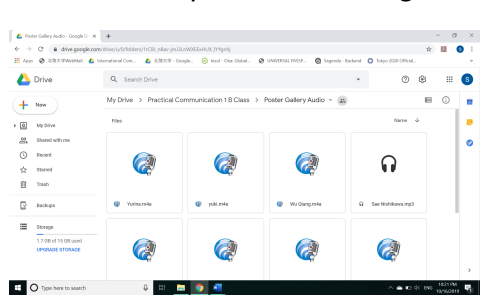

3. Right-click on the file icon and select Get shareable link.

| <ul> <li>O a drive.google</li> </ul> | com/drive/u/0/folders/1rC8L_n8 | av-jinu3LvWXEExHUX_IYYgnhj          |                            |                                    | ☆ 13 | 0   |
|--------------------------------------|--------------------------------|-------------------------------------|----------------------------|------------------------------------|------|-----|
| en Ø ERATMONA                        | International Com. A ERE       | ₩₽ - Google 🕒 teod - Obe Global     | go UNVERSAL NOSP. @ Sogend | a - Backend O Tokyo 2020 Official. |      |     |
| Drive                                | Q. Search Drive                |                                     |                            | - 🗇                                | ⊗ ∷  | 8   |
| New                                  | My Drive > Prac                | (D) Presing                         | iallery Aud 👻 😔            | & © E :                            | ■ 0  | 1   |
| bly Drive                            | files                          | Open with                           | ->                         | Name                               | ÷    | h   |
| Shared with me                       |                                | A+ Stars                            |                            |                                    |      | ۱.  |
| ) Recent                             |                                | GD Get shareable link               |                            | ~                                  |      | 1.1 |
| 7 Blared                             |                                | Nove to                             |                            | 62                                 |      |     |
| Tash                                 |                                | 💪 Bename                            |                            |                                    |      |     |
| Deckups                              | 😵 Varina.rota                  | ① View details                      | Viu Qiangureta             | G Sae Nichkova.mp2                 |      |     |
|                                      | -                              | Manage versions     Manage versions |                            |                                    |      |     |
|                                      |                                | Report abuse                        |                            | _                                  |      |     |
| LPORADE STORAGE                      |                                | & Download                          |                            |                                    |      |     |
|                                      | <b>W</b> .                     | B Remove                            |                            |                                    |      |     |

4. Confirm that link sharing is **ON**, and copy the link using the Ctrl+C keys.

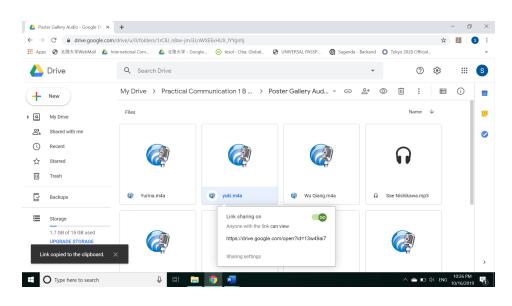

5. Copy the link into any free QR code generator to produce a unique code.

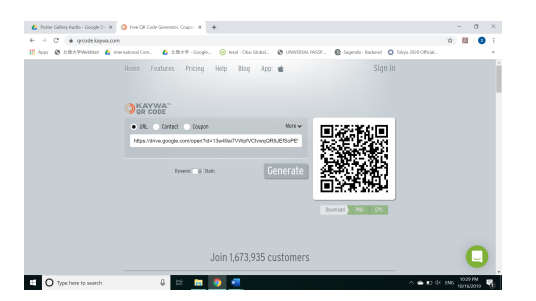

6. Copy and paste the QR codes into a document and print. Tip: Remember to label each code to easily match the audio file with each student's poster.